## **CCC® Parts – Creating and Configuring Users**

**Introduction** This job aid reviews how to create and configure the user to receive email notifications for electronic purchase orders.

CreatingLog into CCC® Parts using your login credentials.Usershttps://parts.cccis.com

If you cannot access CCC<sup>®</sup> Parts or to verify your Username, submit a support request here: Parts Support Request.

| Step | Action                                                                                                    |
|------|----------------------------------------------------------------------------------------------------|
| 1    | Image: Weight of the second second |
|      | Expand the user icon on the top right to select <b>Settings</b> .                                                                                                    |
| 2    | Settings         Org Users         Image: transme status       Image: transme status         Image: trans </th                                                                                                    |

Continued on next page

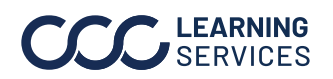

©2024. CCC Intelligent Solutions Inc. All rights reserved. CCC° is a trademark of CCC Intelligent Solutions Inc.

## CCC® Parts - Creating and Configuring Users, Continued

| I be the All User User U                                                                                                    |  |                          | Org Users                                                                                                    |                                                                                                    |                                                                                                    |                                                                                                    |                                                                                                    |                                                                                                    |                                                                                                    |
|----------------------------------------------------------------------------------------------------|--|--------------------------|----------------------------------------------------------------------------------------------------|----------------------------------------------------------------------------------------------------|----------------------------------------------------------------------------------------------------|----------------------------------------------------------------------------------------------------|----------------------------------------------------------------------------------------------------|----------------------------------------------------------------------------------------------------|----------------------------------------------------------------------------------------------------|
| USE         In the User, Contact Information and Account Access sections, of all required information, indicated by a * red asterisk.         Voide User Information and Account Access sections, of all required information, indicated by a * red asterisk.         User ID Defaults to your company ID.         Email User Email address.         Advise         Voide Stop Defaults to your company ID.         Email User Email address.         Advise User to specify the supplier admin role as applicable. Only users with the supplier admin role as applicable. Only users with the supplier admin role as a                                                                                                    |  | ← Back t                 | o All Users                                                                                                    |                                                                                                    |                                                                                                    |                                                                                                    |                                                                                                    |                                                                                                    |                                                                                                    |
| User ID       Prefix       Furth News*       Mill       List Nams*         Counter Person ID       Opprov ID*       Image: Counter Person ID       Image: Counter Person ID       Image: Counter Pers                                                                                                    |  | USER                     |                                                                                                    |                                                                                                    |                                                                                                    |                                                                                                    |                                                                                                    |                                                                                                    |                                                                                                    |
| Counter Person ID       Conserve Data         Image: Counter Person ID       Procession         COUNTACT INFORMATION       Procession         Image: Counter Access       Image: Counter Access         Image: Counter Access       Image: Counter Access         I                                                                                                    |  | User ID<br>167           | *                                                                                                    | Prefix                                                                                                    |                                                                                                    | First Name *<br>Sharon                                                                                                    |                                                                                                    | MI                                                                                                    | Last Name *<br>Customer                                                                                                    |
| Active     CONTACT INFORMATION     Indicates     Contract Information and Account Access     Contract Information and Account Access sections, of     all required information, indicated by a* red asterisk.     Company ID Defaults to your company ID.     Email     User Email address.     Address     Available     This dropdown activates once you select the Con     ID.     Make sure to specify the supplier admin role as     applicable. Only users with the supplier admin rol     (based on supplier type) will have the ability to ad     users belonging to their supported locations.     OEM_SUPPLIER_ADMIN (OE Dealers)     ARD_SUPPLIER_ADMIN (OE Dealers)     ARD_SUPPLIER_ADMIN (Recycle Suppliers)  I. Select SAVE.     The confirmation window appears indicating a successful save.     The user you have created will display in the Org Users list. This user     also receive an Email with login credentials. The user will be able to char                                                                                                    |  | Count                    | er Person ID                                                                                                    | Company ID *<br>OE Dealer I                                                                                                    | Demo 👻                                                                                                    |                                                                                                    |                                                                                                    |                                                                                                    |                                                                                                    |
| OUTLACT INFORMATION         Buendcatame@ucduade         Defaults to see the sector of the sector of the sec                                                                                                    |  |                          | Active                                                                                                    |                                                                                                    |                                                                                                    |                                                                                                    |                                                                                                    |                                                                                                    |                                                                                                    |
| Email Address -<br>Bueworkuteme@excis.com       Processing -<br>23331212         Account Access       State AL<br>Search roles         Search roles       State AL<br>Search roles         Search roles       State AL<br>Search roles         DEALER_PROMO_ADMIN<br>DEALER_PROMO_ADMIN<br>DEALER_PROMO_ADMIN<br>DEALER_PROMO_ADMIN<br>Nam_SHR_USER       State AL<br>Search roles         I. In the User, Contact Information and Account Access sections, of<br>all required information, indicated by a * red asterisk.         User ID       This needs to be unique across all CCC products.         Company ID       Defaults to your company ID.         Email       User Email address.         Address       Address         Address       Nake sure to specify the supplier admin role as<br>applicable. Only users with the supplier admin role as<br>applicable. Only users with the supplier admin role as<br>applicable. Only users with the supplier admin role<br>(based on supplier type) will have the ability to ad<br>users belonging to their supported locations.         . 0EM_SUPPLIER_ADMIN (0E Dealers)       .<br>ARO_SUPPLIER_ADMIN (0E Dealers)         . ARO_SUPPLIER_ADMIN (Aftermarket Suppliers<br>. RPS_SUPPLIER_ADMIN (Recycle Suppliers)         II. Select SAVE.<br>The user you have created will display in the Org Users list. This user<br>also receive an Email with login credentials. The user will be able to char<br>and the super volume to the supplier with the supplier will be able to char                                                                                                    |  | CONTACT                  | INFORMATION                                                                                                    |                                                                                                    |                                                                                                    |                                                                                                    |                                                                                                    |                                                                                                    |                                                                                                    |
| Account Access         Setter rule         Setter rule         Setter rule         DELER_PROMO_ADMMN         OPEN_ER_ADMMN         OPEN_ER_ADMNN         OPEN_ER_ADMNN         OPEN_ER_ADMNN         OPEN_ER_ADMNN         OPEN_ER_ADMNN         OPEN_ER_ADMNN         OPEN_ER_ADMNN         OPEN_ER_ADMNN         OPEN_ER_ADMNN         OPEN_ER_ADMNN         OPEN_ER_ADMNN         OPEN_ER_ADMNN         OPEN_ER_ADMNN         OPEN_ER_ADMNN (ADM EXAMPLER_ADMNIN (ADME         <td colspan="</td> <td></td> <td>Email Addr<br/>SharonCust</td> <td>ess *<br/>comer@cccis.com</td> <td></td> <td>Phone Numbe<br/>1235551212</td> <td>r</td> <td></td> <td></td> <td></td>                                                                                                    |  | Email Addr<br>SharonCust | ess *<br>comer@cccis.com                                                                                                    |                                                                                                    | Phone Numbe<br>1235551212                                                                                                    | r                                                                                                    |                                                                                                    |                                                                                                    |                                                                                                    |
| Available<br>Role Name       Statch role       Statch role       Statch role         User ID       This needs to be unique across all CCC products.         Company ID       Defaults to your company ID.         Email       User Email address.         Address       Address         Available<br>Role Name       This dropdown activates once you select the Con<br>ID.         Make sure to specify the supplier admin role as<br>applicable. Only users with the supplier admin role as<br>applicable. Only users with the supplier admin role as<br>applicable. Only users with the supplier admin role as<br>applicable. Only users with the supplier admin role as<br>applicable. Only users with the supplier admin role as<br>applicable. Only users with the supplier admin role as<br>applicable. Only users with the supplier admin role as<br>applicable. Only users with the supplier admin role as<br>applicable. Only users with the supplier admin role as<br>applicable. Only users with the supplier admin role as<br>applicable. Only users with the supplier admin role as<br>applicable. Only users with the supplier admin role<br>(based on supplier type) will have the ability to ad<br>users belonging to their supported locations.<br>• OEM_SUPPLIER_ADMIN (Aftermarket Suppliers)<br>• ARO_SUPPLIER_ADMIN (Aftermarket Suppliers)<br>• RPS_SUPPLIER_ADMIN (Recycle Suppliers)         II. Select SAVE.       The confirmation window appears indicating a successful save.         The user you have created will display in the Org Users list. This user<br>also receive an Email with login credentials. The user will be able to char                                                                                                    |  | ACCOUNT                  | T ACCESS                                                                                                    |                                                                                                    |                                                                                                    |                                                                                                    |                                                                                                    |                                                                                                    |                                                                                                    |
| Search roles       Search roles       PRC_SUPPLIER_ADMIN         DEALER_PROMO_ADMIN       OBL_DEALER_INTEGRATION       PRC_SUPPLIER_ADMIN         NetT_SHR_USER       Image: Search roles       PRC_SUPPLIER_ADMIN         I. In the User, Contact Information and Account Access sections, or all required information, indicated by a * red asterisk.       Image: Search roles         User ID       This needs to be unique across all CCC products.         Company ID       Defaults to your company ID.         Email       User Email address.         Address       Image: Search role         Available       This dropdown activates once you select the Con ID.         Nake sure to specify the supplier admin role as applicable. Only users with the supplier admin rol (based on supplier type) will have the ability to ad users belonging to their supported locations.         • OEM_SUPPLIER_ADMIN (OE Dealers)       • ARO_SUPPLIER_ADMIN (Aftermarket Suppliers)         II. Select SAVE.       The confirmation window appears indicating a successful save.         Image: The user you have created will display in the Org Users list. This user also receive an Email with login credentials. The user will be able to char also receive an Email with login credentials. The user will be able to char also receive an Email with login credentials. The user will be able to char also receive an Email with login credentials. The user will be able to char also receive an Email with login credentials. The user will be able to char also receive an Emaid with login credentials. The user will be abl                                                                                                    |  | Availab                  | le roles                                                                                                    |                                                                                                    |                                                                                                    | SELECT ALL                                                                                                    |                                                                                                    | Selected roles                                                                                                    | SELECT ALL                                                                                                    |
| DELEE, PROMO, JOMIN       DELEE, PROMO, JOMIN         DEM_DELER, INTEGRATION       MAT_SHR_USER         Image: Dem_DELER, INTEGRATION       MAT_SHR_USER         Image: Dem_DELER, INTEGRATION       MAT_SHR_USER         Image: Dem_DELER, INTEGRATION       MAT_SHR_USER         Image: Dem_DELER, INTEGRATION       MAT_SHR_USER         Image: Dem_DELER, Integration       This needs to be unique across all CCC products.         Company ID       Defaults to your company ID.         Email       User Email address.         Address       Address         Available       This dropdown activates once you select the Con ID.         Nake sure to specify the supplier admin role as applicable. Only users with the supplier admin rol as applicable. Only users with the supplier admin rol (based on supplier type) will have the ability to ad users belonging to their supported locations.         • OEM_SUPPLIER_ADMIN (OE Dealers)       • ARO_SUPPLIER_ADMIN (Aftermarket Suppliers)         II. Select SAVE.       The confirmation window appears indicating a successful save.         Image: The user you have created will display in the Org Users list. This user also receive an Email with login credentials. The user will be able to chart                                                                                                    |  | Sea                      | rch roles                                                                                                    |                                                                                                    |                                                                                                    | Q                                                                                                    | >                                                                                                    | Search roles                                                                                                    | Q                                                                                                    |
| Detrograde (Nitreadult)         Natr SHRUSER         I. In the User, Contact Information and Account Access sections, all required information, indicated by a * red asterisk.         User ID       This needs to be unique across all CCC products.         Company ID       Defaults to your company ID.         Email       User Email address.         Address       Address         Available       This dropdown activates once you select the Con ID.         Nake sure to specify the supplier admin role as applicable. Only users with the supplier admin rol as applicable. Only users with the supplier admin rol (based on supplier type) will have the ability to ad users belonging to their supported locations.         • OEM_SUPPLIER_ADMIN (OE Dealers)         • ARO_SUPPLIER_ADMIN (Aftermarket Suppliers)         II. Select SAVE.         The confirmation window appears indicating a successful save.         The user you have created will display in the Org Users list. This user also receive an Email with login credentials. The user will be able to character received on the super super displayed on the super super super displayed on the supplier admine to the supplier admine to the supplier adm                                                                                                    |  | DEA                      | ALER_PROMO_ADMIN                                                                                                    |                                                                                                    |                                                                                                    |                                                                                                    | <                                                                                                    | PROC_SUPPLIER_ADMIN                                                                                                    |                                                                                                    |
| I. In the User, Contact Information and Account Access sections, all required information, indicated by a * red asterisk.         User ID       This needs to be unique across all CCC products.         Company ID       Defaults to your company ID.         Email       User Email address.         Address       Available         This dropdown activates once you select the Com         ID.       Make sure to specify the supplier admin role as applicable. Only users with the supplier admin rol (based on supplier type) will have the ability to ad users belonging to their supported locations.         • OEM_SUPPLIER_ADMIN (OE Dealers)         • ARO_SUPPLIER_ADMIN (Aftermarket Suppliers)         II. Select SAVE.         The confirmation window appears indicating a successful save.         The user you have created will display in the Org Users list. This user also receive an Email with login credentials. The user will be able to charter the supplier admined to the supplier admined to                                                                                                    |  | OEM                      | M_DEALER_INTEGRATION                                                                                                    | 1                                                                                                    |                                                                                                    |                                                                                                    |                                                                                                    |                                                                                                    |                                                                                                    |
| Email       User Email address.         Address       Available         Available       This dropdown activates once you select the Con         Role Name       ID.         Make sure to specify the supplier admin role as applicable. Only users with the supplier admin rol (based on supplier type) will have the ability to ad users belonging to their supported locations.         • OEM_SUPPLIER_ADMIN (OE Dealers)         • ARO_SUPPLIER_ADMIN (Aftermarket Suppliers)         II. Select SAVE.         The confirmation window appears indicating a successful save.         The user you have created will display in the Org Users list. This user also receive an Email with login credentials. The user will be able to chart                                                                                                    |  | l.  <br>;                | n the Use<br>all require<br>User ID                                                                                                    | <b>r, Cont</b><br>d infor                                                                                                    | a <b>ct Infor</b><br>mation, ir<br>This need                                                                                                    | <b>mation</b> a<br>ndicated<br>s to be u                                                                                                    | nd <b>/</b><br>by a<br>niqu                                                                                                    | Account Acco<br>* red asteris<br>le across all C                                                                                                    | <b>ess</b> sections, e<br>k.<br>CCC products.                                                                                                    |
| Available       This dropdown activates once you select the Con         Role Name       This dropdown activates once you select the Con         ID.       Make sure to specify the supplier admin role as         applicable. Only users with the supplier admin rol       (based on supplier type) will have the ability to ad         users belonging to their supported locations.       • OEM_SUPPLIER_ADMIN (OE Dealers)         • ARO_SUPPLIER_ADMIN (Aftermarket Suppliers         • RPS_SUPPLIER_ADMIN (Recycle Suppliers)         II.       Select SAVE.         The confirmation window appears indicating a successful save.         Image: The user you have created will display in the Org Users list. This user         also receive an Email with login credentials. The user will be able to char                                                                                                    |  | I.  <br>;                | n the Use<br>all require<br>User ID<br>Company                                                                                                    | r, Cont<br>d infor<br>7<br>y ID                                                                                                    | <b>act Infor</b><br>mation, ir<br>This need<br>Defaults t                                                                                                    | <b>mation</b> a<br>ndicated<br>s to be u<br>o your co                                                                                                    | nd <b>A</b><br>by a<br>niqu                                                                                                    | Account Acco<br>a * red asteris<br>le across all C<br>any ID.                                                                                                    | <b>ess</b> sections, e<br>k.<br>CCC products.                                                                                                    |
| Role Name       ID.         Make sure to specify the supplier admin role as applicable. Only users with the supplier admin rol (based on supplier type) will have the ability to ad users belonging to their supported locations.         • OEM_SUPPLIER_ADMIN (OE Dealers)         • ARO_SUPPLIER_ADMIN (Aftermarket Suppliers)         • II. Select SAVE.         The confirmation window appears indicating a successful save.         II. Select SAVE.         The user you have created will display in the Org Users list. This user also receive an Email with login credentials. The user will be able to chart                                                                                                    |  | .                        | n the Use<br>all require<br>User ID<br>Compan<br>Email<br>Address                                                                                    | r, Cont<br>d infor<br>1<br>y ID [                                                                                                    | <b>act Infor</b><br>mation, ir<br>This need<br>Defaults t<br>Jser Ema                                                                                                    | mation a<br>ndicated<br>s to be u<br>o your co<br>il addres                                                                                                    | nd <b>/</b><br>by a<br>niqu<br>ompa<br>s.                                                                                                    | Account Acce<br>a * red asteris<br>le across all C<br>any ID.                                                                                                    | <b>ess</b> sections, e<br><u>k.</u><br>CCC products.                                                                                                    |
| <ul> <li>In take sure to specify the supplier administore as applicable. Only users with the supplier administore as applicable. Only users with the supplier administore administore as applicable. Only users with the supplier administore administore administore administore administore administore administore administore applicable. Only users with the supplier administore administore administencompleted administore administore administore administore adm</li></ul> |  | .                        | n the Use<br>all require<br>User ID<br>Company<br>Email<br>Address<br>Available                                                                      | r, Cont<br>d inform<br>7<br>y ID [<br>0<br>0                                                                                                    | act Information, ir<br>Mation, ir<br>Chis need<br>Defaults t<br>Jser Ema                                                                                                    | mation a<br>ndicated<br>s to be u<br>o your co<br>il addres<br>down act                                                                                                    | ind <b>A</b><br>by a<br>niqu<br>ompa<br>s.<br>tivat                                                                                               | Account Acce<br>a * red asteris<br>le across all C<br>any ID.<br>es once you s                                                                                                    | ess sections, e<br>k.<br>CC products.<br>select the Com                                                                                                    |
| <ul> <li>II. Select SAVE.<br/>The confirmation window appears indicating a successful save.</li> <li>The user you have created will display in the Org Users list. This user also receive an Email with login credentials. The user will be able to charge the second second se</li></ul> |  | 1. 1                     | n the User<br>all require<br>User ID<br>Company<br>Email<br>Address<br>Available<br>Role Nan                                                         | r, Cont<br>d inform<br>y ID [<br>e 1<br>ne 1                                                                                                    | act Information, in<br>Mation, in<br>This need<br>Defaults t<br>Jser Ema<br>This drope<br>D.                                                                                                    | mation a<br>ndicated<br>s to be u<br>o your co<br>il addres<br>down act                                                                                                    | ind <b>A</b><br>by a<br>niqu<br>ompa<br>s.<br>tivat                                                                                               | Account Acce<br>a * red asteris<br>le across all C<br>any ID.<br>les once you s                                                                                                    | ess sections, e<br>k.<br>CC products.<br>select the Com                                                                                                    |
| users belonging to their supported locations.         • OEM_SUPPLIER_ADMIN (OE Dealers)         • ARO_SUPPLIER_ADMIN (Aftermarket Suppliers)         • RPS_SUPPLIER_ADMIN (Recycle Suppliers)         II. Select SAVE.         The confirmation window appears indicating a successful save.         Image: The user you have created will display in the Org Users list. This used also receive an Email with login credentials. The user will be able to char user the provided                                                                                                    |  | 1. 1                     | n the User<br>all required<br>User ID<br>Company<br>Email<br>Address<br>Available<br>Role Nan                                                        | r, Cont<br>d inform<br>7<br>y ID [<br>e 1<br>ne 1                                                                                                    | ract Information, ir<br><u>This need</u><br>Defaults t<br>Jser Ema<br>This drope<br>D.<br>Make sure<br>applicable                                                                                                    | mation a<br><u>ndicated</u><br><u>s to be u</u><br>o your co<br>il addres<br>down act<br>to spec<br>e. Only us                                                                                                    | ind <b>4</b><br>by a<br>niqu<br>ompa<br>s.<br>tivat                                                                                               | Account Acce<br>* red asteris<br>ie across all C<br>any ID.<br>es once you s<br>he supplier ac<br>with the supp                                                                                                    | ess sections, e<br>k.<br>CC products.<br>select the Com<br>dmin role as                                                                                                    |
| <ul> <li>OEM_SUPPLIER_ADMIN (OE Dealers)</li> <li>ARO_SUPPLIER_ADMIN (Aftermarket Suppliers)</li> <li>RPS_SUPPLIER_ADMIN (Recycle Suppliers)</li> <li>II. Select SAVE.<br/>The confirmation window appears indicating a successful save.</li> <li>The user you have created will display in the Org Users list. This user also receive an Email with login credentials. The user will be able to char user the provided</li> </ul>                                                                                                    |  | 1. 1                     | n the User<br>all require<br>User ID<br>Company<br>Email<br>Address<br>Available<br>Role Nan                                                         | r, Cont<br>d inform<br>y ID [<br>e 1<br>ne 1<br>a<br>(                                                                                                    | act Information, ir<br><u>This need</u><br>Defaults t<br>Jser Ema<br>This drope<br>D.<br>Make sure<br>applicable<br>based on                                                                                                    | mation a<br><u>ndicated</u><br><u>s to be u</u><br>o your co<br>il addres<br>down act<br>to spec<br>s. Only us<br>supplier                                                                                           | ind <b>A</b><br>by a<br>niqu<br>ompa<br>s.<br>tivat                                                                                               | Account Acce<br>a * red asteris<br>le across all C<br>any ID.<br>es once you s<br>he supplier ac<br>with the supp<br>e) will have th                                                                                                    | ess sections, e<br>k.<br>CC products.<br>select the Com<br>dmin role as<br>blier admin role<br>te ability to add                                                                                                    |
| <ul> <li>AR0_SUPPLIER_ADMIN (Aftermarket Suppliers</li> <li>RPS_SUPPLIER_ADMIN (Recycle Suppliers)</li> <li>II. Select SAVE.<br/>The confirmation window appears indicating a successful save.</li> <li>The user you have created will display in the Org Users list. This user also receive an Email with login credentials. The user will be able to char user the provided</li> </ul>                                                                                                    |  | 1. 1                     | n the User<br>all required<br>User ID<br>Company<br>Email<br>Address<br>Available<br>Role Nan                                                        | r, Cont<br>d inform<br>y ID [<br>e 1<br>ne 1<br>a<br>(<br>u                                                                                                    | ract Inform<br>mation, ir<br>This need<br>Defaults t<br>Jser Ema<br>This drope<br>D.<br>Make sure<br>applicable<br>based on<br>users belo                                                                                                    | mation a<br><u>ndicated</u><br><u>s to be u</u><br><u>o your co</u><br>il addres<br>down act<br>down act<br>to spec<br>e. Only us<br>supplier<br>onging to                                                           | ind <b>A</b><br>by a<br>niqu<br>ompa<br>s.<br>tivat<br>ify th<br>sers<br>type<br>o the                                                            | Account Acce<br>a * red asteris<br>le across all C<br>any ID.<br>es once you s<br>he supplier ac<br>with the supp<br>e) will have th<br>ir supported                                                                                                    | ess sections, e<br>k.<br>CC products.<br>select the Com<br>dmin role as<br>blier admin role<br>e ability to add<br>locations.                                                                                              |
| II. Select <b>SAVE</b> .<br>The confirmation window appears indicating a successful save.<br>The user you have created will display in the <b>Org Users</b> list. This user<br>also receive an Email with login credentials. The user will be able to char                                                                                                    |  | 1. 1                     | n the User<br>all required<br>User ID<br>Company<br>Email<br>Address<br>Available<br>Role Nan                                                        | r, Cont<br>d inform<br>y ID [<br>e 1<br>ne 1<br>a<br>(<br>u                                                                                                    | act Information, in<br><u>This need</u><br>Defaults t<br>Jser Ema<br>This drope<br>D.<br>Make sure<br>applicable<br>based on<br>users belo                                                                                                    | mation a<br><u>ndicated</u><br><u>s to be u</u><br><u>o your co</u><br>il addres<br>down act<br>to spec<br>e. Only us<br>supplier<br>onging to<br>PPLIER                                                             | ind <b>A</b><br>by a<br>niqu<br>ompa<br>s.<br>tivat<br>ify th<br>sers<br>type<br>o the<br>_ADN                                                    | Account Acce<br>* red asteris<br>te across all C<br>any ID.<br>tes once you s<br>the supplier ac<br>with the supp<br>e) will have th<br>ir supported<br>MIN (OE Deale                                                                                                    | ess sections, e<br>k.<br>CC products.<br>select the Com<br>dmin role as<br>olier admin role<br>ability to add<br>locations.<br>ers)                                                                                        |
| The confirmation window appears indicating a successful save.<br>The user you have created will display in the <b>Org Users</b> list. This user<br>also receive an Email with login credentials. The user will be able to char                                                                                                    |  | .                        | n the User<br>all require<br>User ID<br>Company<br>Email<br>Address<br>Available<br>Role Nan                                                         | r, Cont<br>d inform<br>7<br>y ID [<br>e 1<br>ne 1<br>ne 1<br>a<br>(<br>u                                                                                                    | act Information, in<br><u>mation, in</u><br><u>This need</u><br><u>Defaults t</u><br>Jser Ema<br>This drope<br>D.<br>Make sure<br>applicable<br>based on<br>users below<br>OEM_SU<br>ARO_SU                                                                                                    | mation a<br><u>ndicated</u><br><u>s to be u</u><br><u>o your co</u><br>il addres<br>down act<br>to spec<br>conly us<br>supplier<br>onging to<br>PPLIER<br>PPLIER                                                     | ind <b>A</b><br>by a<br>niqu<br>ompa<br>s.<br>tivat<br>ify the<br>sers<br>type<br>o the<br>_ADN                                                   | Account Acce<br>a * red asteris<br>le across all C<br>any ID.<br>es once you s<br>he supplier ac<br>with the supp<br>e) will have th<br>ir supported<br>MIN (OE Deale<br>MIN (Aftermar                                                                                                | ess sections, e<br>k.<br>CC products.<br>Select the Com<br>dmin role as<br>olier admin role<br>te ability to add<br>locations.<br>ers)<br>ket Suppliers)                                                                   |
| The user you have created will display in the <b>Org Users</b> list. This user also receive an Email with login credentials. The user will be able to char                                                                                                    |  | 1. 1                     | n the Use<br>all require<br>User ID<br>Company<br>Email<br>Address<br>Available<br>Role Nan                                                          | r, Cont<br>d inform<br>y ID [<br>e 7<br>ne 1<br>k<br>c<br>c<br>c<br>c<br>c<br>c<br>c<br>c<br>c<br>c<br>c<br>c<br>c<br>c<br>c<br>c<br>c<br>c                                                                                                    | act Information, in<br>This need<br>Defaults t<br>Jser Ema<br>This drope<br>D.<br>Make sure<br>applicable<br>based on<br>Jsers belo<br>OEM_SU<br>ARO_SU<br>RPS_SU                                                                                                    | mation a<br><u>ndicated</u><br><u>s to be u</u><br><u>o your co</u><br>il addres<br>down act<br>down act<br>to spec<br>supplier<br>onging to<br>PPLIER<br>PPLIER                                                     | ind <b>A</b><br>by a<br>niqu<br>ompa<br>s.<br>tivat<br>ify the<br>sers<br>type<br>the<br>ADN<br>ADN                                               | Account Acce<br>a * red asteris<br>le across all C<br>any ID.<br>es once you s<br>he supplier ac<br>with the supp<br>e) will have th<br>ir supported<br>MIN (OE Deale<br>MIN (Aftermar<br>MIN (Recycle S                                                                              | ess sections, e<br>k.<br>CC products.<br>Select the Com<br>dmin role as<br>olier admin role<br>e ability to add<br>locations.<br>ers)<br>ket Suppliers)                                                                    |
| also receive an Email with login credentials. The user will be able to char                                                                                                    |  | I.  <br> <br>  .         | n the User<br>all required<br>User ID<br>Company<br>Email<br>Address<br>Available<br>Role Nan                                                        | r, Cont<br>d inform<br>y ID [<br>e 1<br>ne 1<br>ne 1<br>c<br>u<br>v<br>E 1<br>c<br>u<br>v<br>E 1<br>0<br>0<br>0<br>0<br>0<br>0<br>0<br>0<br>0<br>0<br>0<br>0<br>0<br>0<br>0<br>0<br>0<br>0<br>0                                                                                                    | act Information, in<br><u>mation, in</u><br><u>This need</u><br><u>Defaults t</u><br>Jser Ema<br>This drope<br>D.<br>Make sure<br>applicable<br>based on<br>users belo<br>OEM_SU<br>ARO_SU<br>RPS_SU                                                                                                    | mation a<br><u>ndicated</u><br><u>s to be u</u><br>o your co<br>il addres<br>down act<br>to spec<br>e. Only us<br>supplier<br>onging to<br>PPLIER_<br>PPLIER_<br>PPLIER_<br>appears                                  | ind <b>A</b><br><u>by a</u><br><u>niqu</u><br>ompa<br>s.<br>tivat<br>ify the<br>sers<br>type<br>o the<br>_ADN<br>_ADN<br>_ADN                     | Account Acce<br>a * red asteris<br>ie across all C<br>any ID.<br>es once you s<br>he supplier ac<br>with the supp<br>e) will have th<br>ir supported<br>MIN (OE Deale<br>MIN (Aftermar<br>MIN (Recycle S<br>cating a succ                                                             | ess sections, e<br>k.<br>CC products.<br>Select the Com<br>dmin role as<br>olier admin role<br>ability to add<br>locations.<br>ers)<br>ket Suppliers)<br>Suppliers)                                                        |
|                                                                                                    |  | I.  <br> <br>  . 2       | n the User<br>all required<br>User ID<br>Company<br>Email<br>Address<br>Available<br>Role Nan<br>Select SA<br>The confir                             | r, Cont<br>d inform<br>y ID [<br>e 1<br>ne 1<br>ne 1<br>k<br>e 1<br>k<br>e i<br>k<br>e i<br>k<br>e i<br>k<br>e i k<br>k<br>e i k<br>k<br>e i<br>k<br>e i<br>k<br>e i<br>k<br>e i<br>k<br>e i<br>k<br>e i<br>k<br>e i<br>k<br>e i<br>k<br>e i<br>k<br>e i<br>k<br>e i<br>k<br>e i<br>k<br>e i<br>k<br>e i<br>k<br>i<br>e i<br>k<br>e i<br>k<br>e i<br>k<br>i<br>i<br>i i<br>i<br>i<br>i<br>i<br>i<br>i<br>i i<br>i<br>i i<br>i<br>i<br>i | act Information, in<br><u>mation, in</u><br><u>This need</u><br><u>Defaults t</u><br>Jser Ema<br>This drope<br>D.<br>This drope<br>D.<br>This drope<br>D.<br>This drope<br>D.<br>This drope<br>D.<br>This drope<br>D.<br>This drope<br>D.<br>ARC_SU<br>ARO_SU<br>ARO_SU<br>ARO_SU<br>This drope<br>D.<br>This drope<br>D.<br>This d | mation a<br><u>ndicated</u><br><u>s to be u</u><br><u>o your co</u><br>il addres<br>down act<br>to spec<br>supplier<br>onging to<br>PPLIER<br>PPLIER<br>PPLIER<br>PPLIER                                             | ind <b>A</b><br>by a<br>niqu<br>ompa<br>s.<br>ify the<br>sers<br>type<br>the<br>ADM<br>ADM<br>indi<br>y in t                                      | Account Acce<br>a * red asteris<br>te across all C<br>any ID.<br>es once you s<br>he supplier ac<br>with the supp<br>e) will have th<br>ir supported<br>MIN (OE Deale<br>MIN (Aftermar<br>MIN (Recycle S<br>cating a succ<br>the <b>Org Users</b>                                     | ess sections, e<br>k.<br>CC products.<br>Select the Com<br>dmin role as<br>olier admin role<br>ability to add<br>locations.<br>ers)<br>ket Suppliers)<br>Suppliers)<br>sessful save.                                       |
| reset password as needed.                                                                                                    |  | I. I                     | n the User<br>all required<br>User ID<br>Company<br>Email<br>Address<br>Available<br>Role Nan<br>Select SA<br>The confir<br>e user you<br>ceive an E | r, Cont<br>d inform<br>y ID [<br>e 1<br>ne 1<br>ne 1<br>kave c<br>mation<br>have c<br>imail w                                                                                                    | act Information, in<br><u>mation, in</u><br><u>This need</u><br><u>Defaults t</u><br>Jser Ema<br>This drope<br>D.<br>Make sure<br>applicable<br>based on<br>users belo<br>ARO_SU<br>ARO_SU<br>RPS_SU<br>m window<br>created w<br>ith login of                                                                                                    | mation a<br><u>ndicated</u><br><u>s to be u</u><br><u>o your co</u><br>il addres<br>down act<br>down act<br>to spec<br>supplier<br>onging to<br>PPLIER_<br>PPLIER_<br>PPLIER_<br>appears<br>ill display<br>credentia | ind <b>A</b><br><u>by a</u><br><u>niqu</u><br>ompa<br>s.<br>tivat<br>ify the<br>sers<br>type<br>the<br>ADN<br>ADN<br>ADN<br>ADN<br>indi<br>y in t | Account Acce<br>a * red asteris<br>ie across all C<br>any ID.<br>es once you s<br>he supplier ac<br>with the supp<br>e) will have th<br>ir supported<br>MIN (OE Deale<br>MIN (OE Deale<br>MIN (Aftermar<br>MIN (Recycle S<br>cating a succ<br>the <b>Org Users</b><br>The user will b | ess sections, e<br>k.<br>CC products.<br>Select the Com<br>dmin role as<br>olier admin role<br>ability to add<br>locations.<br>ers)<br>ket Suppliers)<br>Suppliers)<br>cessful save.<br>list. This user<br>be able to chan |

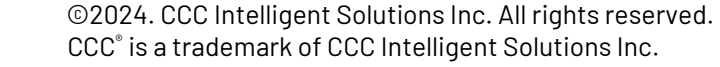

## CCC® Parts - Creating and Configuring Users, Continued

Configuring You can configure Emails to notify users about the purchase orders that are placed.
 for Routing To enable email notifications to the user, follow the steps below:
 Orders

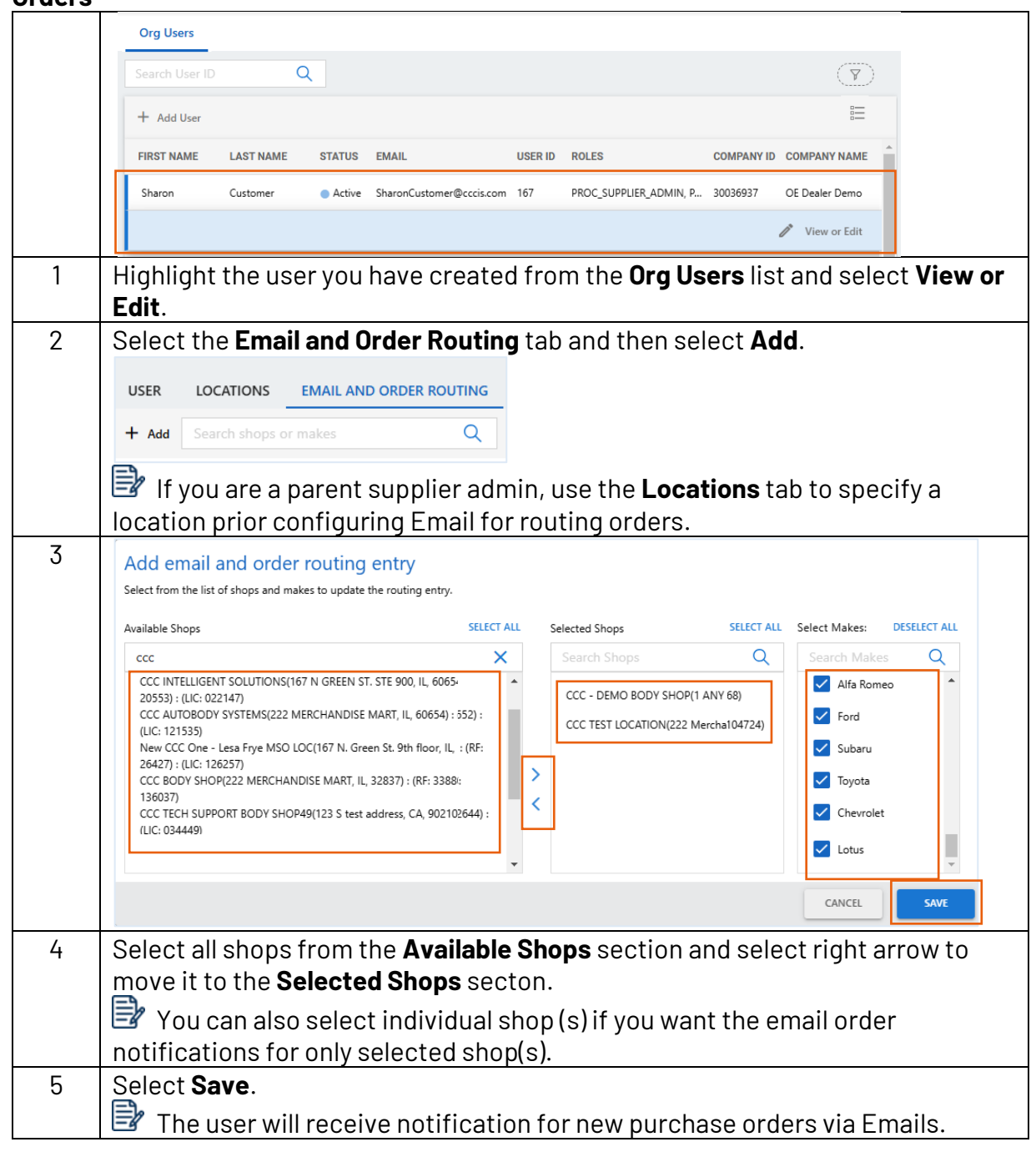

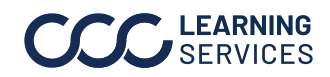

©2024. CCC Intelligent Solutions Inc. All rights reserved. CCC° is a trademark of CCC Intelligent Solutions Inc.